## How to Run Reports to Count Patient Notes (Encounters) in CCHMC EPIC

1. Access Reports:

"My Reports" is a default button on the main horizontal toolbar in both ED and Main Hospital contexts::

It can also be accessed from the Main EPIC button drop down menu:

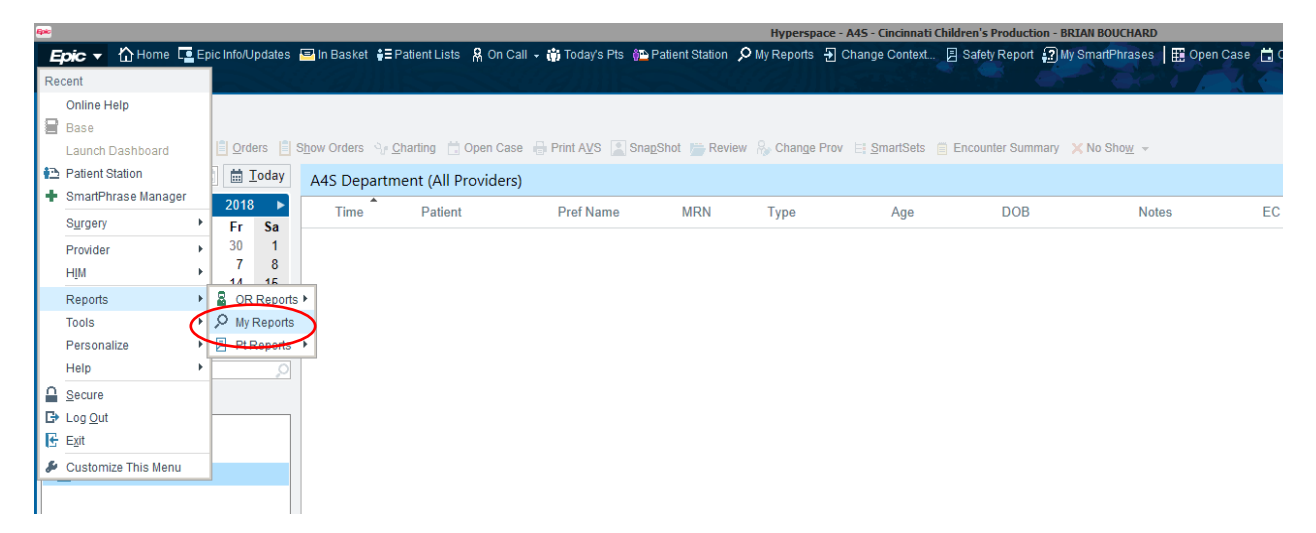

- 2. Click on the "Library" tab on the right side of the screen
- 3. Type "Notes" into the search bar at the top and hit enter
- 4. Hover over "CCHMC IP NOTES"
- 5. A few options will appear to the right. Click on the "New Report" button with a green plus sign in the line with the words CCHMC IP NOTES

| 4944)         | Hyperspace - A4S - Cincinnati Children's Production - BRIAN BOUCHARD                                                                                                    | _ 0 <mark>×</mark>      |
|---------------|----------------------------------------------------------------------------------------------------|-------------------------|
| Epic • 🟠      | ones 🖫 Epischelb Updates 🗃 in Basterit 🚦 Patterit Lists 🗍 On Call 🔹 🏭 Today's Pts 🕼 Patterit Station 🖉 My Reports 🕘 Change Context. 📄 Statety Report 🦉 My SmadiPhrages   💷 Open Case 🖄 URS at a Glance. 🕁 Encumenter 🔍 Remined M | e 😌 🏓 Print - 🗗 Log Out |
|               | kepots x<br>Ihrany                                                                                                    | Cogito Q                |
|               |                                                                                                    | v                       |
| <b>*</b>      | Show temptates Action                                                                                                    | л                       |
| My Reports    | CCHMC Anesthesia Record Search                                                                                                    | Filters                 |
|               | Valching reports A                                                                                                    | Reports I own           |
| Library       | ncomplete post-op notes<br>2027/te added Anse Ready Privider - Emily 9/12/15 opened it up to alto grab ad hocs so the UNLINKED ENCOUNTERS were caught by the report. (mixe d) Used by Jeff to look for incomplete                | Reports I ran recently  |
| clorory       | Ndditional reports 🖗                                                                                                    | lypes 🛞                 |
|               | CCHMC IP NOTES                                                                                                    | Groups                  |
|               | Matching reports A                                                                                                    | T                       |
|               | 🕆 Cardiology Consult Notes 🕨 Run 🧪 Edit 🗸                                                                                                    | liags (S)               |
|               | 2 CD - Surg Charges (no) from Notes - Consults, Progress, H&P and Brief Opnotes Details                                                                                                    | X Clear Eiters          |
|               | 🚖 CD - Surg Charges (unsure) from Notes - Consults, Progress, H&P and Brief Opnotes                                                                                                    |                         |
|               | 🚖 CD - Surg Charges (yes) from Notes - Consults, Progress, H&P and Brief Opnotes                                                                                                    |                         |
|               | 🕆 CD - Surg Notes - Consults, Progress, H&P and Brief Opnotes                                                                                                    |                         |
|               | 2 CD - Surg Notes - x admitted - Consults, Progress, H&P and Brief Opnotes                                                                                                    |                         |
|               | 🕆 CD - Surg Notes - x discharged recent - Consults, Progress, H&P and Brief Opnotes                                                                                                    |                         |
|               | ☆ ED CCM Sedation Notes                                                                                                    |                         |
|               | ☆ Hem Consult Note                                                                                                    |                         |
|               | IP PIRC INTAKE NOTE AGGRESSION TOWARDS PROPERTY OR OTHERS     Report uses Note SmarData Element CCHMC4064 to search for PIRC HARP data for patients with aggression towards property or others.                                  |                         |
|               | IP PIRC INTAKE NOTE HARP POLICE INVOLVEMENT Report uses Note SmartData Element CCHMCR06 to search for PIRC HARP data on patients with police involvement.                                                                        |                         |
|               | ☆ KRD - My HP notes                                                                                                    |                         |
| - 35          | KRD All procedure Notes I have cosigned in FY 2017     Creates a list of all procedure notes the current user has signed in a given time period                                                                                  |                         |
|               | n     Med student pended notes - exclude DIC Summary                                                                                                    |                         |
|               | NICU Intubation Trial Note     Report uses Note SmartData Element CCHMCR036 to search for NICU Intubation procedure notes for patients admitted in the timetrame that the report is run.                                         |                         |
| 320           | ☆ Operative Notes by Provider                                                                                                    |                         |
|               | 2 Ortho Romis Report                                                                                                    |                         |
| Le Customize  | Patient Notes Authored (Child Life Progress Note) This report will need the Author filed in prior to running it. The date T-1 week. Date can be changed based on audit need.                                                     | -                       |
| BRIAN BOUCHAR | ) 🗠                                                                                                    | 4:25 PM                 |

- 6. Check the box labelled "Search base" from the left hand list
- 7. Type "My notes" into the field labeled 1 under "Search base" on the right

| _      | Oritoria                                                             |          |            |               |              | Repo        | rt Settings  |                  |          |                 |               | × |  |
|--------|----------------------------------------------------------------------|----------|------------|---------------|--------------|-------------|--------------|------------------|----------|-----------------|---------------|---|--|
|        | Criteria                                                             | Displa   | y Appear   | a <u>n</u> ce | Summan       | / Pr        | int Layout   | lool <u>b</u> ar | Override | <u>G</u> eneral |               |   |  |
|        | ⑦ Search Notes                                                       |          |            |               |              |             |              |                  |          |                 |               |   |  |
|        | From da                                                              | ate:     | 12/1/2018  |               | 📋 Time:      | 12:0        | 0 AM         | 0                |          |                 |               |   |  |
|        | To date:                                                             | : [      | 12/31/2018 | 3             | 📋 Time:      | 11:5        | 9 PM         | 4                |          |                 |               |   |  |
| 1      | Filter cr                                                            | iteria   |            | +             | A <u>d</u> d | En          | ter Search   | h Values         |          |                 | Info          |   |  |
| 1      | Note                                                                 | е Туре   |            |               |              | Search base |              |                  |          |                 |               |   |  |
| 1      | Author                                                               |          |            |               |              |             | 1 My note:   | s                |          |                 |               |   |  |
|        | Author provider type                                                 |          |            |               |              |             | 2            |                  |          |                 |               |   |  |
|        | User required to cosign                                              |          |            |               |              |             |              |                  |          |                 |               |   |  |
|        | Search base                                                          |          |            |               |              |             |              |                  |          |                 |               |   |  |
| 1      | Cosign status                                                        |          |            |               |              |             |              |                  |          |                 |               |   |  |
| ÷      | 🗆 Sma                                                                | artData  | element us | ed            |              |             |              |                  |          |                 |               |   |  |
| 1      | 🗆 Pen                                                                | ded stat | tus        |               |              |             |              |                  |          |                 |               |   |  |
|        | 🗆 Use                                                                | r who co | osigned    |               |              |             |              |                  |          |                 |               |   |  |
|        | Patient Department                                                   |          |            |               |              |             |              |                  | _        |                 |               |   |  |
|        | All of th                                                            | e above  |            |               |              |             | And          | Or               |          |                 |               |   |  |
| i<br>t | Find <u>Notes</u> between 12/1/2018 12:00 AM and 12/31/2018 11:59 PM |          |            |               |              |             |              |                  |          |                 |               |   |  |
|        | Sea                                                                  | arch bas | e:         |               |              |             |              |                  |          |                 |               |   |  |
| 1      |                                                                      | My note  | s          |               |              |             |              |                  |          |                 |               |   |  |
|        |                                                                      |          |            |               |              |             |              |                  |          |                 |               |   |  |
|        |                                                                      |          |            |               |              |             |              |                  |          |                 |               |   |  |
|        |                                                                      |          |            |               |              |             |              |                  |          |                 |               |   |  |
|        |                                                                      |          |            |               | Run          |             | <u>S</u> ave | Save             | As       | Restore         | <u>C</u> lose |   |  |

- 8. Check the box next to "Note Type" from the left sided list
- 9. Select note types

FOR HOSPITAL MEDICINE INPATIENT (Liberty or Base): Type to find the three note types that you use (H&P, Discharge Summaries, Progress Notes) and select these for lines 1, 2, and 3. Alternatively you can type "1" "4" and "5" into the first three lines.

|                                                                                                    | Report Settings X                    |                        |                    |                            |             |                  |                 |                 |       |  |  |  |
|----------------------------------------------------------------------------------------------------|--------------------------------------|------------------------|--------------------|----------------------------|-------------|------------------|-----------------|-----------------|-------|--|--|--|
|                                                                                                    | Crit <u>e</u> ria Disp <u>l</u> a    | ay Appeara <u>n</u> ce | e S <u>u</u> mmary | / Prj                      | nt Layout   | Tool <u>b</u> ar | <u>Override</u> | <u>G</u> eneral |       |  |  |  |
|                                                                                                    | ⑦ Search No                          |                        |                    |                            |             |                  |                 |                 |       |  |  |  |
|                                                                                                    | From date:                           | 12/1/2018              | 📋 Time:            | 12:0                       | 0 AM        | 0                |                 |                 |       |  |  |  |
|                                                                                                    | To date:                             | 12/31/2018             | 📋 Time:            | 11:5                       | PM          |                  |                 |                 |       |  |  |  |
|                                                                                                    | Filter criteria                      | +                      | A <u>d</u> d       | Enter Search Values        |             |                  |                 |                 | Info  |  |  |  |
|                                                                                                    | Mote Type                            |                        |                    | <u> </u>                   | Note Type   | •                |                 |                 |       |  |  |  |
|                                                                                                    | Author                               |                        |                    |                            | ED Provid   | ler Notes        | [19]            |                 |       |  |  |  |
|                                                                                                    | Author prov                          | vider type             |                    | 1                          | 2 ED Provid | ler Reass        | essment         |                 |       |  |  |  |
|                                                                                                    | 🗆 User requir                        | ed to cosign           |                    |                            | B ED Trans  | fer Note ['      | 160002]         |                 |       |  |  |  |
|                                                                                                    | Search ba                            | ise                    |                    | 4 ED Procedure Note [160 Q |             |                  |                 |                 |       |  |  |  |
| •                                                                                                    | Cosign stat                          | tus                    |                    | 5                          |             |                  |                 |                 |       |  |  |  |
|                                                                                                    | SmartData                            | element used           |                    |                            |             |                  |                 |                 |       |  |  |  |
|                                                                                                    | Pended sta                           | atus                   | _                  |                            |             |                  |                 |                 |       |  |  |  |
|                                                                                                    | User who cosigned                    |                        |                    |                            |             |                  |                 |                 |       |  |  |  |
|                                                                                                    | Patient De                           | nartment               |                    |                            | ٨٠٠٠        | 0                |                 |                 |       |  |  |  |
|                                                                                                    | All of the above                     | 9                      |                    |                            | And         | U                |                 |                 |       |  |  |  |
| Find <u>Notes</u> between 12/1/2018 12:00 AM and 12/31/2018 11:59 PM<br>From<br>Note Type:<br>ED Provider Notes [19] OR |                                      |                        |                    |                            |             |                  |                 |                 |       |  |  |  |
|                                                                                                    |                                      |                        |                    |                            |             |                  |                 |                 | ^     |  |  |  |
|                                                                                                    |                                      |                        |                    |                            |             |                  |                 |                 |       |  |  |  |
|                                                                                                    |                                      |                        |                    |                            |             |                  |                 |                 |       |  |  |  |
|                                                                                                    | ED Provider Reassessment [100025] OR |                        |                    |                            |             |                  |                 |                 |       |  |  |  |
| ED Procedure Note [160002] OK                                                                                           |                                      |                        |                    |                            |             |                  |                 |                 | ~     |  |  |  |
|                                                                                                    | Search base:                         |                        |                    |                            |             |                  |                 |                 |       |  |  |  |
| Run Save Save As Restore Close                                                                                          |                                      |                        |                    |                            |             |                  |                 |                 | Close |  |  |  |
|                                                                                                    |                                      |                        |                    |                            |             |                  |                 |                 |       |  |  |  |

FOR EMERGENCY MEDICINE: Type to find the note types that you use (ED Provider Note, ED Transfer Note, ED Provider Reassessment Note, and ED Procedure Note) and select these for lines 1, 2, 3 and 4.

|   | Report Settings                   |                          |                                |               |           |                  |                  |                 |      |  |  |  |
|---|-----------------------------------|--------------------------|--------------------------------|---------------|-----------|------------------|------------------|-----------------|------|--|--|--|
|   | Crit <u>e</u> ria Disp <u>l</u> a | ay Appea                 | ra <u>n</u> ce S <u>u</u> mmar | y Pr <u>i</u> | nt Layout | Tool <u>b</u> ar | <u>O</u> verride | <u>G</u> eneral |      |  |  |  |
|   | ⑦ Search Notes                    |                          |                                |               |           |                  |                  |                 |      |  |  |  |
|   | From date:                        | 📋 Time:                  | 12:00                          | MA (          | J         |                  |                  |                 |      |  |  |  |
|   | To date:                          | 12/31/201                | 8 📋 Time:                      | 11:59         | PM        | 0                |                  |                 |      |  |  |  |
|   | Filter criteria                   |                          | + A <u>d</u> d                 | Ent           | er Search | Values           |                  |                 | Info |  |  |  |
|   | ☑ Note Type                       |                          |                                | <b>^</b>      | Note Type | e                |                  |                 |      |  |  |  |
|   | Author                            |                          |                                | 1             | H&P [4]   |                  |                  |                 |      |  |  |  |
|   | Author prov                       | ider type                |                                | 2             | Discharge | e Summar         | ies [5]          |                 |      |  |  |  |
|   | 🗆 User requir                     | ed to cosig              | n                              | 3             | Progress  | Notes [1]        |                  |                 |      |  |  |  |
|   | Search ba                         | se                       |                                | 4             |           |                  | Q.               |                 |      |  |  |  |
| • | Cosign stat                       | tus                      |                                |               |           |                  |                  |                 |      |  |  |  |
|   | SmartData                         | element us               | sed                            |               |           |                  |                  |                 |      |  |  |  |
|   | Pended sta                        | atus                     |                                |               |           |                  |                  |                 |      |  |  |  |
|   | User who cosigned                 |                          |                                |               |           |                  |                  |                 |      |  |  |  |
|   | Patient Der                       | nartment                 |                                | - I           |           |                  |                  |                 |      |  |  |  |
|   | All of the above                  | 9                        |                                |               | And       | Or               |                  |                 |      |  |  |  |
|   |                                   |                          |                                |               | ****      |                  |                  |                 |      |  |  |  |
|   | Find Notes be                     | tween 12/                | 1/2018 12:00 AM                | and 12        | 2/31/2018 | 11:59 PM         |                  |                 | ^    |  |  |  |
|   | Note Type                         |                          |                                |               |           |                  |                  |                 |      |  |  |  |
|   | H&P [4                            | OR                       |                                |               |           |                  |                  |                 |      |  |  |  |
| 1 | Discha                            | rge Summ                 | aries [5] OR                   |               |           |                  |                  |                 |      |  |  |  |
|   | Progree<br>Search ba<br>My not    | ss Notes [1<br>se:<br>es | IJ                             |               |           |                  |                  |                 | ~    |  |  |  |
|   |                                   |                          | Run                            | <u>S</u> ave  | Save      | As               | Restore          | <u>C</u> lose   |      |  |  |  |

- 10. Ensure that the date range at the top is the correct date range for your rotation
- 11. When you have completed the "Search base" and "Note Type" criteria, click Run (If you intend to run this report more than once, then click "Save" and name your report prior to running it)

## Other Options

To run a report on someone else:

- 1. The "Note Type" criteria remain the same as above
- 2. The "Author" criteria should be set to the user you want
- 3. The "Search base" criteria can be set to the default "Notes last modified during the date range"